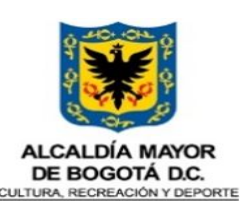

nstituto Distrital de las Arte

## GESTIÓN DE LA PROMOCIÓN DE AGENTES Y PRÁCTICAS CULTURALES Y RECREODEPORTIVAS

Código: PCR-PR-12

Fecha: 2023-08-03

## INSCRIPCIÓN DE DIGNATARIOS

Página: 1 de 9

Versión: 2

**0. HISTORICO DE CAMBIOS** Versión Fecha de Emisión Cambios realizados 2023-08-03 Este documento sustituye el procedimiento del código PCR-PR-12 radicado con el No. 20222300322453, teniendo en cuenta la aprobación del mapa de procesos versión 11, el cual asocia el procedimiento al proceso de "Promoción de Agentes y Prácticas Culturales 1. LIDER DE PROCESO: JUAN MANUEL VARGAS AYALA 1.1 OBJETIVO DEL PROCEDIMIENTO: Establecer la secuencia de actividades para inscribir en el registro público al Representante Legal y dignatarios de las entidades sin ánimo de lucro deportivas o recreativas y demás entidades vinculadas al Sistema Nacional del Deporte a través del Sistema de información dispuesto para dicho efecto, y con el fin de dar cumplimiento a la normatividad vigente en la materia. 1.2 ALCANCE DEL PROCEDIMIENTO: Desde la solicitud del Representante Legal de la entidad sin ánimo de lucro hasta la expedición de los Autos de Inscripción de Dignatarios u oficio de requerimiento. 1.3 RESPONSABLES DEL PROCEDIMIENTO: Dirección de Personas Jurídicas 2. GLOSARIO: 1. ESAL: Entidades sin Ánimo de Lucro 2. SIPEJ: Sistema de información de Personas Jurídicas 3. ID: Código que se le asigna a la ESAL en el SIPEJ 4. ORFEO: Sistema de Gestión Documental 5. SND: Sistema Nacional del Deporte 6. RD: Reconocimiento Deportivo. 3. CONDICIONES GENERALES: La solicitud de inscripción de dignatarios de las Entidades sin Ánimo de Lucro se recibe a través de los siguientes canales: a. Link Portal web de la SCRD. b. Envío a los correos electrónicos correspondencia.externa@scrd.gov.co. y/o tramitespersonasjuridicas@scrd.gov.co. c. Radicación presencial de la solicitud y soportes a través de la oficina de Correspondencia de la Secretaría. d. El auxiliar administrativo o la persona que se designe tiene el rol asistencial del administrador del Sistema de Información de Personas Jurídicas SIPEJ, por lo tanto, debe crear los usuarios, realizar el reparto de trámites y en caso de que se requiera finalizar las gestiones en el SIPEJ, y el demás acorde con sus responsabilidades. e. El auxiliar Administrativo o el funcionario designado de la Dirección de Personas Jurídicas, es el responsable de administrar el correo institucional tramitespersonasjuridicas@scrd.gov.co y dar trámite en correspondencia (radicar en correspondencia los correos). f. Los profesionales involucrados en el presente procedimiento deben registrar y mantener actualizado el Sistema de Información de Personas Jurídicas SIPEJ en cada una de las actividades que realice de conformidad con la normatividad vigente. g. El Director (a) socializa las directrices y/o cambios normativos que surjan respecto a la función registral para los organismos deportivos o recreativos vinculados al SND de competencia de la SCRD. 4. RELACIÓN CON OTROS PROCEDIMIENTOS Y PROCESOS: Esquema gráfico de la relación del procedimiento con otros procedimientos y/o procesos del Secretaría de Cultura, Recreación y Deporte. Procesos que se requieren como proveedor Qué insumos requiero del proveedor Procedimiento Qué se obtiene del procedimiento Para quién va dirigido el servicio o producto Información reportada por las entidades sin INSCRIPCIÓN DE DIGNATARIOS Auto de inscripción de dignatarios y/o • Dirección de Personas Jurídicas Gestión de la Promoción de Agentes y ánimo de lucro requerimiento Prácticas Culturales y Recreodeportivas 5. ICONOGRAFÍA DEL DIAGRAMA DE FLUJO: Iconografía asociada al diagrama del flujo del procedimiento.

| ALCALDÍA MAYOR<br>DE BOGOTÁ D.C.<br>CULTURA RECREACIÓN Y DEPORTE<br>Instituto Distrital de las Artes | CESTIÓN DE LA BROMOCIÓN DE ACENTES Y BRÁCTICAS CUI TURALES Y RECREORERORTIVAS | Código: PCR-PR-12 |  |  |  |  |
|----------------------------------------------------------------------------------------------------|-------------------------------------------------------------------------------|-------------------|--|--|--|--|
|                                                                                                    | GESTION DE LA FROMOCION DE AGENTES I FRACTICAS CULTURALES I RECREODEFORTIVAS  | Fecha: 2023-08-03 |  |  |  |  |
|                                                                                                    | ΙΝς ΟΠΟΙΟΝ ΤΕ ΠΟΝΑΤΑΠΙΟς                                                      | Versión: 2        |  |  |  |  |
|                                                                                                    | INSURIFCION DE DIGINATARIOS                                                   | Página: 2 de 9    |  |  |  |  |
| 5.1 DIAGRAMA DE FLUJO: Secuencia lógica de las actividades establecidas en el procedimiento.         |                                                                               |                   |  |  |  |  |

| ALCALDÍA MAYOR         |                                                   | CESTIÓN DE LA DROMOCIÓN DE ACENTES V DRÁ      | Código: PCR-PR-12<br>Fecha: 2023-08-03<br>Versión: 2  |   |                                                                                  |  |  |
|------------------------|---------------------------------------------------|-----------------------------------------------|-------------------------------------------------------|---|----------------------------------------------------------------------------------|--|--|
|                        |                                                   | GESTION DE LA I ROMOCIÓN DE AGENTES I I RA    |                                                       |   |                                                                                  |  |  |
|                        |                                                   | INSCRIPCIÓN DE                                |                                                       |   |                                                                                  |  |  |
| CULTURA, R<br>Institut | RECREACIÓN Y DEPORTE<br>to Distrital de las Artes |                                               | Página: 3 de 9                                        |   |                                                                                  |  |  |
| PHVA                   |                                                   | Dirección de Personas Jurídicas               | Grupo Interno de Trabajo de Servicios Administrativos |   | Salidas                                                                          |  |  |
|                        |                                                   |                                               | INCIO                                                 | ) |                                                                                  |  |  |
|                        |                                                   |                                               | *                                                     |   |                                                                                  |  |  |
| н                      | н                                                 |                                               | 1. Recibir la solicitud de inscripción dignatarios    |   | Solicitud para inscripción de<br>Representante Legal<br>y Dignatarios ESAL       |  |  |
|                        |                                                   |                                               |                                                       |   |                                                                                  |  |  |
|                        |                                                   | •                                             |                                                       |   |                                                                                  |  |  |
| н                      |                                                   | 2. Asignar solicitud al profesional           |                                                       |   | Solicitud para inscripción de<br>Representante Legal<br>y Dignatarios ESAL       |  |  |
|                        |                                                   | · · · · · · · · · · · · · · · · · · ·         |                                                       |   |                                                                                  |  |  |
| v                      | $\sim$                                            | 3. ¿Cumple con los requisitos?                |                                                       |   | Hoja de trabajo de<br>verificación para                                          |  |  |
|                        |                                                   |                                               |                                                       |   | inscripción de dignatarios                                                       |  |  |
|                        |                                                   | No                                            |                                                       |   |                                                                                  |  |  |
| н                      | si                                                | 4. Enviar oficio de requerimiento             |                                                       |   | Oficio de requerimiento                                                          |  |  |
|                        |                                                   |                                               |                                                       |   |                                                                                  |  |  |
| н                      |                                                   | 5. Proyectar el oficio remisorio y/o del Auto |                                                       |   | Borrador Oficio remisorio y/o del Auto<br>de inscripción de dignatarios en Orfeo |  |  |
|                        |                                                   |                                               |                                                       |   |                                                                                  |  |  |
|                        |                                                   | $\bigcirc$                                    |                                                       |   |                                                                                  |  |  |

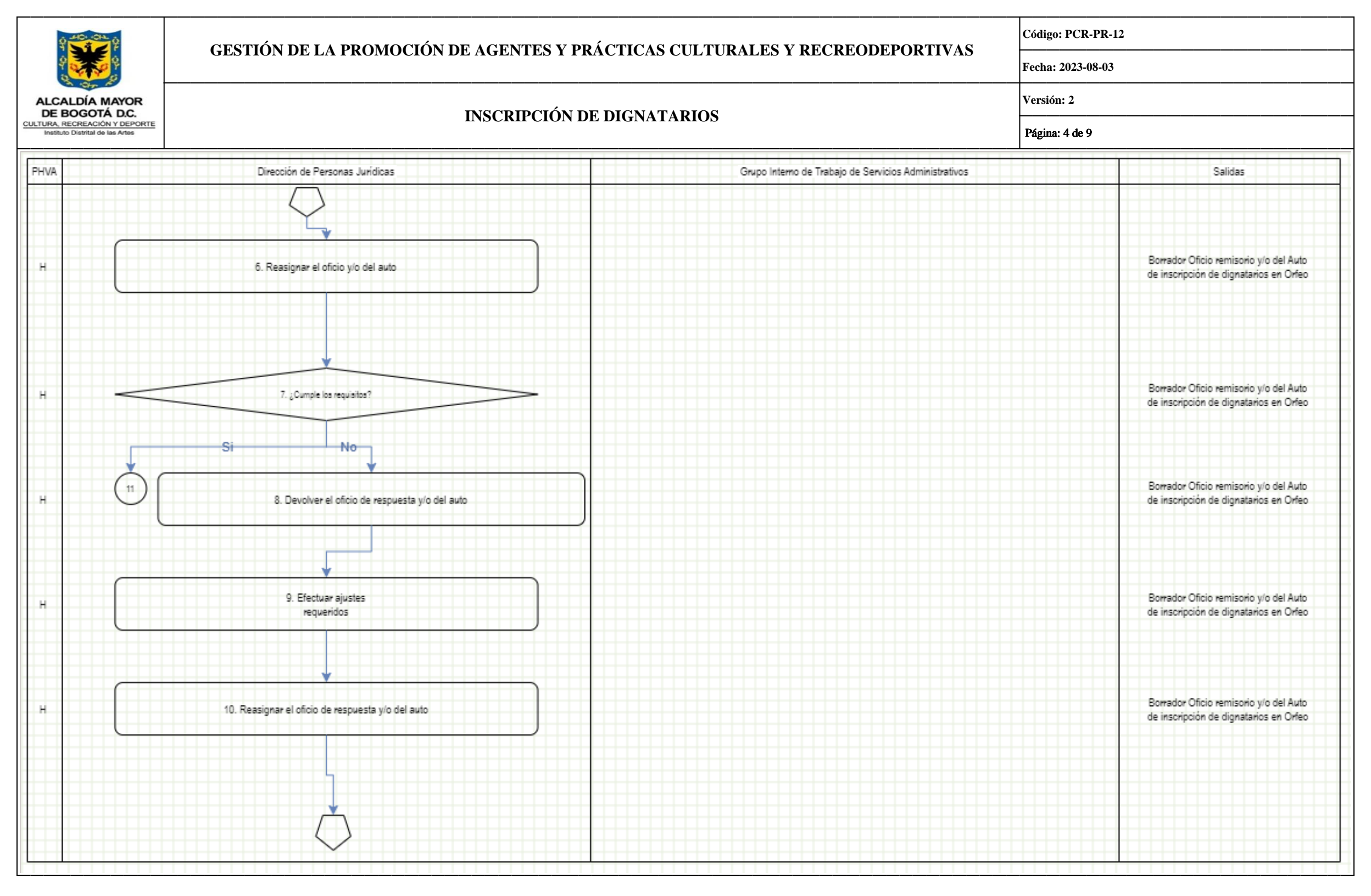

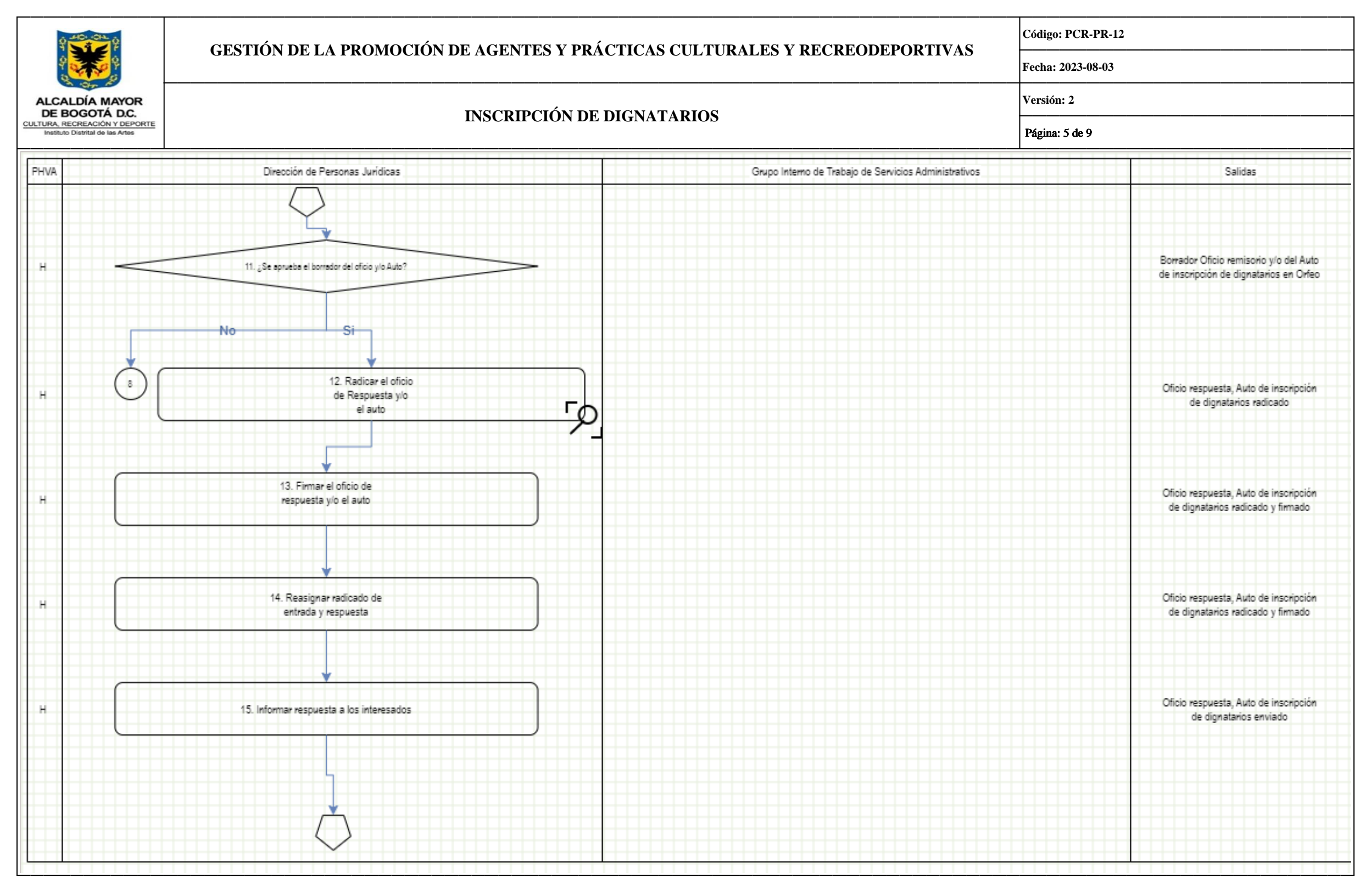

| 40<br>40<br>40<br>40                                              | CESTIÓN DE LA DROMOCIÓN DE ACENTES V DR                | Código: PCR-PR-12<br>Fecha: 2023-08-03                |                |  |  |  |  |
|-------------------------------------------------------------------|--------------------------------------------------------|-------------------------------------------------------|----------------|--|--|--|--|
|                                                                   | GESTION DE LA FROMOCIÓN DE AGENTES I FRA               |                                                       |                |  |  |  |  |
| ALCALDÍA MAYOR<br>DE BOGOTÁ D.C.                                  | INSCRIPCIÓN DE                                         | ΙΝΕΟΡΙΡΟΙΟΝ ΡΕ ΡΙΟΝΑΤΑΡΙΟΕ                            |                |  |  |  |  |
| CULTURA, RECREACIÓN Y DEPORTE<br>Instituto Distrital de las Artes |                                                        | INSCRIPCION DE DIGNATARIOS                            |                |  |  |  |  |
| PHVA                                                              | Dirección de Personas Jurídicas                        | Grupo Interno de Trabajo de Servicios Administrativos | Salidas        |  |  |  |  |
|                                                                   | $\bigcirc$                                             |                                                       |                |  |  |  |  |
|                                                                   |                                                        |                                                       |                |  |  |  |  |
| н                                                                 | 16. Registrar la información de la gestión en el SIPEJ |                                                       | Registro SIPEJ |  |  |  |  |
|                                                                   |                                                        |                                                       |                |  |  |  |  |
|                                                                   |                                                        |                                                       |                |  |  |  |  |
|                                                                   |                                                        |                                                       |                |  |  |  |  |
|                                                                   |                                                        |                                                       |                |  |  |  |  |
|                                                                   |                                                        |                                                       |                |  |  |  |  |
|                                                                   |                                                        |                                                       |                |  |  |  |  |
|                                                                   |                                                        |                                                       |                |  |  |  |  |
|                                                                   |                                                        |                                                       |                |  |  |  |  |
|                                                                   |                                                        |                                                       |                |  |  |  |  |
|                                                                   |                                                        |                                                       |                |  |  |  |  |
|                                                                   |                                                        |                                                       |                |  |  |  |  |
|                                                                   |                                                        |                                                       |                |  |  |  |  |
|                                                                   |                                                        |                                                       |                |  |  |  |  |
|                                                                   |                                                        |                                                       |                |  |  |  |  |
|                                                                   |                                                        |                                                       |                |  |  |  |  |
|                                                                   |                                                        |                                                       |                |  |  |  |  |
|                                                                   |                                                        |                                                       |                |  |  |  |  |
|                                                                   |                                                        |                                                       |                |  |  |  |  |

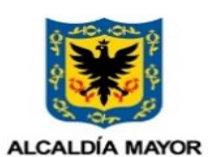

DE BOGOTÁ D.C. CULTURA, RECREACIÓN Y DEPORTE

Instituto Distrital de las Artes

## GESTIÓN DE LA PROMOCIÓN DE AGENTES Y PRÁCTICAS CULTURALES Y RECREODEPORTIVAS

Código: PCR-PR-12

Fecha: 2023-08-03

## INSCRIPCIÓN DE DIGNATARIOS

Versión: 2 Página: 7 de 9

5.2. DESCRIPCIÓN DE LAS ACTIVIDADES: Características específicas de las actividades del procedimiento. .... 0.1 -. .. . . . . . . . . .

| No. | Ciclo<br>PHVA | Ciclo de Gestión                                | Descripción del Ciclo de Gestión                                                                                                    | Actores                                                  | Responsable                                    | Tiempo (Horas) | Documento o Registro                                                                |
|-----|---------------|-------------------------------------------------|----------------------------------------------------------------------------------------------------|----------------------------------------------------------|------------------------------------------------|----------------|-------------------------------------------------------------------------------------|
| 1   | Н             | Recibir la solicitud de inscripción dignatarios | La solicitud se recibe a través de los canales establecidos en la SCRD<br>y/o el formato para tal fin. Portal web SCRD, correos electrónicos<br>tramitespersonasjurídicas@scrd.gov.co y/o<br>correspondencia.externa@scrd.gov.co o presencialmente).                                                                                                    | Grupo Interno de Trabajo de Servicios<br>Administrativos | Profesional y/o auxiliar de<br>Correspondencia | 6 horas        | Solicitud para inscripción<br>de Representante Legal y<br>Dignatarios ESAL          |
| 2   | Н             | Asignar solicitud al profesional                | Asignar al profesional la solicitud de Inscripción de dignatarios.                                                                                                    | Dirección de Personas Jurídicas                          | Director de Personas Jurídicas                 | 1 hora         | Solicitud para inscripción<br>de Representante Legal y<br>Dignatarios ESAL /Orfeo   |
| 3   | V             | ¿Cumple con los requisitos?                     | Se debe revisar y analizar jurídicamente que la documentación allegada cumpla con lo dispuesto en la normativa legal, diligenciando el formato de Hoja de trabajo de verificación para inscripción de dignatarios, se diligencia tanto al inicio de la solicitud como al final, cuando la entidad cumpla con todos los documentos y requisitos para el trámite. ¿Cumple los requisitos? No: continuar con la actividad 4 Si : Continuar con la actividad 5 | Dirección de Personas Jurídicas                          | Profesional designado 1                        | 8 días hábiles | Hoja de trabajo de<br>verificación para<br>inscripción de dignatarios               |
| 4   | Н             | Enviar oficio de requerimiento                  | Se debe elaborar y enviar el oficio de requerimiento informando a la ESAL las inconsistencias evidenciadas en la documentación que no permiten la viabilidad de dar trámite a la solicitud al igual, se indica en el mismo los ítems a subsanar.                                                                                                    | Dirección de Personas Jurídicas                          | Profesional designado 1                        | 6 horas        | Oficio de requerimiento                                                             |
| 5   | Н             | Proyectar el oficio remisorio y/o del<br>Auto   | Se procede a tramitar en el SIPEJ el Auto de inscripción de dignatarios y se elabora el borrador del oficio remisorio.                                                                                                    | Dirección de Personas Jurídicas                          | Profesional designado 1                        | 6 horas        | Borrador Oficio remisorio<br>y/o del Auto de inscripción<br>de dignatarios en Orfeo |
| 6   | Н             | Reasignar el oficio y/o del auto                | Se reasigna el borrador del oficio de respuesta y/o del auto de inscripción de dignatarios al profesional jurídico del área, con el fin que este realice la revisión correspondiente.                                                                                                    | Dirección de Personas Jurídicas                          | Profesional designado 1                        | 6 horas        | Borrador Oficio remisorio<br>y/o del Auto de inscripción<br>de dignatarios en Orfeo |
| 7   | Н             | ¿Cumple los requisitos?                         | Se realiza la revisión del borrador del oficio y/o del auto de<br>Inscripción de Dignatarios y verifica que la documentación se ajuste a<br>la normatividad legal vigente. ¿Cumple los requisitos? No: continuar<br>con la actividad 8 Si: Continuar con la actividad 11                                                                                                    | Dirección de Personas Jurídicas                          | Profesional designado 2                        | 6 horas        | Borrador Oficio remisorio<br>y/o del Auto de inscripción<br>de dignatarios en Orfeo |
| 8   | Н             | Devolver el oficio de respuesta y/o del auto    | Se devuelve al profesional Jurídico designado para su respectivo ajuste, a través del aplicativo Orfeo.                                                                                                    | Dirección de Personas Jurídicas                          | Profesional designado 2                        | 6 horas        | Borrador Oficio remisorio<br>y/o del Auto de inscripción<br>de dignatarios en Orfeo |
| 9   | A             | Efectuar ajustes requeridos                     | Realiza los ajustes de forma o de fondo que se Requieran en el documento. Se reasigna a través del aplicativo Orfeo, indicando lo que considera necesario ajustar.                                                                                                    | Dirección de Personas Jurídicas                          | Profesional designado 1                        | 6 horas        | Borrador Oficio remisorio<br>y/o del Auto de inscripción<br>de dignatarios en Orfeo |
| 10  | Н             | Reasignar el oficio de respuesta y/o del auto   | Se debe reasignar por el aplicativo Orfeo al Director, para aprobación.                                                                                                    | Dirección de Personas Jurídicas                          | Profesional designado 2                        | 6 horas        | Borrador Oficio remisorio<br>y/o del Auto de inscripción<br>de dignatarios en Orfeo |
| 11  | Н             | ¿Se aprueba el borrador del oficio y/o<br>Auto? | Se realiza la última revisión por parte del Director de Personas<br>Jurídicas No: Devolver a la actividad 8 Si: Continuar con la actividad<br>12                                                                                                    | Dirección de Personas Jurídicas                          | Director (a)                                   | 6 horas        | Borrador Oficio remisorio<br>y/o del Auto de inscripción<br>de dignatarios en Orfeo |

|                                                                                                    |                                          | CESTIÓN                                                                                                    | CESTIÓN DE LA PROMOCIÓN DE AGENTES V PRÁCTICAS CULTURALES V RECREODEPORTIVAS                                                                                                    |                                                                                                    |                                                                                                    |                                                                      |                               | Código: PCR-PR-12       |                                                                               |                                                                               |  |
|----------------------------------------------------------------------------------------------------|------------------------------------------|----------------------------------------------------------------------------------------------------|----------------------------------------------------------------------------------------------------|----------------------------------------------------------------------------------------------------|----------------------------------------------------------------------------------------------------|----------------------------------------------------------------------|-------------------------------|-------------------------|-------------------------------------------------------------------------------|-------------------------------------------------------------------------------|--|
|                                                                                                    |                                          | GESTION DE LA I KOMOCIÓN DE AGENTES I I RACTICAS CULTURALES I RECREODEI ORTIVAS                                                                                  |                                                                                                    |                                                                                                    |                                                                                                    |                                                                      | Fecha: 2023-08-03             |                         |                                                                               |                                                                               |  |
| ALCALDÍA MAYOR<br>DE BOGOTÁ DC                                                                                                    |                                          |                                                                                                    | INSCRIPCIÓN DE DICINATA DIOS                                                                                                    |                                                                                                    |                                                                                                    |                                                                      |                               |                         | Versión: 2                                                                    |                                                                               |  |
| CULTURA, RECI                                                                                                    | REACIÓN Y DEPORT<br>strital de las Artes | E                                                                                                    |                                                                                                    |                                                                                                    | ON DE DIGNATAF                                                                                                    | 405                                                                  |                               | Página: 8 de 9          |                                                                               |                                                                               |  |
| 12                                                                                                    | Н                                        | Radicar el oficio de Respue                                                                                                    | esta y/o el auto                                                                                                    | Se debe radicar en el aplicativo Orfeo e<br>auto de Inscripción de Dignatarios y lo r<br>respectiva firma electrónica.                   | l oficio de respuesta y/o el<br>reasigna al Director para la                                                                                                    | Dirección de Personas Juríd                                          | licas Profesional designado 1 |                         | 2 horas                                                                       | Oficio respuesta, Auto de<br>inscripción de dignatarios<br>radicado           |  |
| 13                                                                                                    | Н                                        | Firmar el oficio de respuest                                                                                                    | a y/o el auto                                                                                                    | Firma de manera electrónica en el apl<br>respuesta y/o el auto de Inscripción de<br>profesional Jurídico designado 1 para el tr          | icativo Orfeo el oficio de<br>Dignatarios y lo remite al<br>ámite correspondiente.                                                                                                    | Dirección de Personas Juríd                                          | licas Profesional designado 1 |                         | 2 horas                                                                       | Oficio respuesta, Auto de<br>inscripción de dignatarios<br>radicado y firmado |  |
| 14                                                                                                    | Н                                        | Reasignar radicado de entrada y Se reasigna a través del aplicativo Orfeo a radicado de entrada, así como el oficio - Inscripción de Dignatarios para el envío a |                                                                                                    | al Auxiliar administrativo el<br>de respuesta y/o el auto de<br>l interesado.                                                            | Dirección de Personas Juríd                                                                                                    | licas Profesional designado 1                                        | Profesional designado 1       |                         | Oficio respuesta, Auto de<br>inscripción de dignatarios<br>radicado y firmado |                                                                               |  |
| 15                                                                                                    | Н                                        | Informar respuesta a los int                                                                                                    | formar respuesta a los interesados<br>Dignatarios a través de correo electrónic<br>soporte del envío. como anexo al radicad                                                                                                    |                                                                                                    | o el auto de Inscripción de<br>o a los interesados y subir el<br>o de entrada.                                                                                                    | Dirección de Personas Juríd                                          | licas Auxiliar Administrativo |                         | 1 hora                                                                        | Oficio respuesta, Auto de<br>inscripción de dignatarios<br>enviado            |  |
| 16                                                                                                    | Н                                        | Registrar la información de<br>el SIPEJ                                                                                                    | e la gestión en Se debe cerrar la gestión en el SIPEJ<br>redactando una breve descripción de<br>interesados.                                                                                                    |                                                                                                    | con el radicado de salida, Dirección de Personas Jurídicas<br>la respuesta dada a los                                                                                                    |                                                                      | licas Profesional designado 1 | Profesional designado 1 |                                                                               | Registro SIPEJ                                                                |  |
| 6. POLÍTI                                                                                                    | CAS DE OP                                | ERACIÓN:                                                                                                    |                                                                                                    | •                                                                                                    |                                                                                                    |                                                                      |                               |                         | •                                                                             |                                                                               |  |
| Tiempo má                                                                                                    | íximo de ejecu                           | ición: El término legal pa                                                                                                    | ara el trámite                                                                                                    | de inscripción de dignatarios es de 15                                                                                                   | días hábiles.                                                                                                    |                                                                      |                               |                         |                                                                               |                                                                               |  |
| 7. POSIBL                                                                                                    | LES PRODU                                | CTOS O SERVICIOS N                                                                                                    | O CONFO                                                                                                    | RME:                                                                                                    | t                                                                                                    |                                                                      |                               |                         | 1                                                                             |                                                                               |  |
| Actividad                                                                                                    |                                          |                                                                                                    | Producto y                                                                                                    | /o Servicio                                                                                                    | Criterio de Aceptación                                                                                                    |                                                                      | Corrección                    | Registro                |                                                                               |                                                                               |  |
| 4. Enviar oficio de requerimiento: Se debe elaborar y<br>enviar el oficio de requerimiento informando a la<br>ESAL las inconsistencias evidenciadas en la<br>documentación que no permiten la viabilidad de dar<br>trámite a la solicitud al igual, se indica en el mismo los<br>ítems a subsanar. |                                          | uerimiento                                                                                                    | El oficio de requerimiento debe enviarse a la ESAL En caso de que la ESAL no se pronuncie a solicitante informando las inconsistencias de la documentación radicada que imposibilitan el trámite a inscripción de dignatarios.                                                                                                    |                                                                                                    | e al oficio de                                                                                                    | Respuesta al oficio de re<br>ESAL                                    | equerimiento por parte de la  |                         |                                                                               |                                                                               |  |
| 12. Radicar el oficio de Respuesta y/o el auto: Se debe Auto de inscripcio radicar en el aplicativo Orfeo el oficio de respuesta y/o el auto de Inscripción de Dignatarios y lo reasigna al Director para la respectiva firma electrónica.                                                         |                                          | ipción de dignatarios                                                                                                    | El Auto de inscripción de dignatarios debe cumplir con<br>la normatividad vigente y remitirse a la ESAL<br>solicitante en los términos legales establecidos.<br>Solicitante en los términos legales establecidos.<br>Solicitante en los términos legales establecidos.<br>Solicitante en los términos legales establecidos.<br>Solicitante en los términos legales establecidos.<br>Solicitante en los términos legales establecidos. |                                                                                                    | Se deberá ajustar el Auto de inscripción<br>y el oficio de respuesta al usuario de ac<br>observaciones del Director de Personas<br>comunicar al usuario que se requiere amp<br>de respuesta. | de dignatarios<br>uerdo con las<br>s Jurídicas, y<br>liar el término | Comunicación a ESAL           |                         |                                                                               |                                                                               |  |
| 16. Registrar la información de la gestión en el SIPEJ:<br>Se debe cerrar la gestión en el SIPEJ con el radicado de<br>salida, redactando una breve descripción de la<br>respuesta dada a los interesados.                                                                                         |                                          | El profesional designado de<br>Jurídicas debe incluir la tra<br>Sistema de Personas Jurídica                                                                     | e la Dirección de Personas<br>azabilidad del trámite en el<br>as.                                                                                                    | Se verificará la información registrada en el SIPEJ de Consulta SIPEJ<br>cada una de las solicitudes que se radiquen para el<br>trámite. |                                                                                                    |                                                                      |                               |                         |                                                                               |                                                                               |  |
| 8. DOCUM                                                                                                    | IENTOS AS                                | OCIADOS:                                                                                                    |                                                                                                    |                                                                                                    | -                                                                                                    |                                                                      |                               |                         |                                                                               |                                                                               |  |
| Los docum                                                                                                    | entos asociado                           | os del presente procedimi                                                                                                    | iento se pued                                                                                                    | en acceder a través del mapa de proces                                                                                                   | SOS.                                                                                                    |                                                                      |                               |                         |                                                                               |                                                                               |  |
| 9. NORMA                                                                                                    | ATIVA ASO                                | CIADA:                                                                                                    |                                                                                                    |                                                                                                    |                                                                                                    |                                                                      |                               |                         |                                                                               |                                                                               |  |
| Ver normog                                                                                                    | grama de la er                           | ntidad.                                                                                                    |                                                                                                    |                                                                                                    |                                                                                                    |                                                                      |                               |                         |                                                                               |                                                                               |  |
| 10. RECU                                                                                                    | RSOS:                                    |                                                                                                    |                                                                                                    |                                                                                                    |                                                                                                    |                                                                      |                               |                         |                                                                               |                                                                               |  |
| Sistema de                                                                                                    | información i                            | nstitucional                                                                                                    |                                                                                                    |                                                                                                    |                                                                                                    |                                                                      |                               |                         |                                                                               |                                                                               |  |
| Talento Hu                                                                                                    | imano                                    |                                                                                                    |                                                                                                    |                                                                                                    |                                                                                                    |                                                                      |                               |                         |                                                                               |                                                                               |  |

| 9-40-04-0<br>9-0-0-0                                              | CESTIÓN DE LA DROMOCIÓN DE ACENTES V DRÁCTICAS CUI TURALES V DECREODERORTIVAS |                                                 |                                              | Código: PCR-PR-12 |                                               |                     |
|-------------------------------------------------------------------|-------------------------------------------------------------------------------|-------------------------------------------------|----------------------------------------------|-------------------|-----------------------------------------------|---------------------|
| 9 <b>3 3</b> 9                                                    | GESTION DE                                                                    | LA FROMOCION DE AGENTES I FRAC                  | Fecha: 2023-08-03                            |                   |                                               |                     |
| ALCALDÍA MAYOR<br>DE BOGOTÁ D.C.                                  |                                                                               | INSCRIPCIÓN DE D                                | Versión: 2                                   |                   |                                               |                     |
| CULTURA, RECREACIÓN Y DEPORTE<br>Instituto Distrital de las Artes |                                                                               | INSCRII CION DE D                               | Página: 9 de 9                               |                   |                                               |                     |
| Equipo de cómputo                                                 |                                                                               |                                                 |                                              |                   |                                               |                     |
| Elaboró                                                           |                                                                               | Aprobó                                          | Validó                                       | Avaló             |                                               | Código Verificación |
| JUAN MANUEL POVEDA MUNOZ<br>2023-08-02 09:03:36                   |                                                                               | JUAN MANUEL VARGAS AYALA<br>2023-08-03 15:42:06 | RUBY LORENA CRUZ CRUZ<br>2023-08-02 14:48:19 | CARLOS            | ALFONSO GAITAN SANCHEZ<br>2023-08-03 16:18:32 |                     |